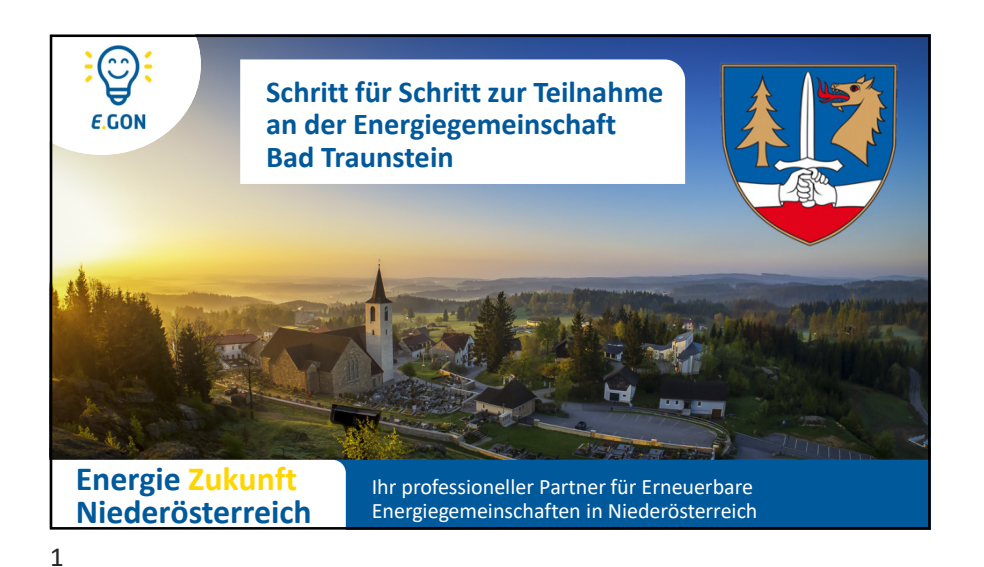

## Inhalt und A 1. – Interessensbekundung 2. – Einladung zum Beitritt - Vereinbarung unterzeichnen 3. – Datenfreigabe im Smart Meter Portal

Wenn Sie diese 3 Schritte beachten und vollständig ausgeführt haben, sind Sie Teil der Energiegemeinschaft und können Strom aus dieser beziehen oder/und an diese liefern!

Inhalt und Ablauf der Teilnahme

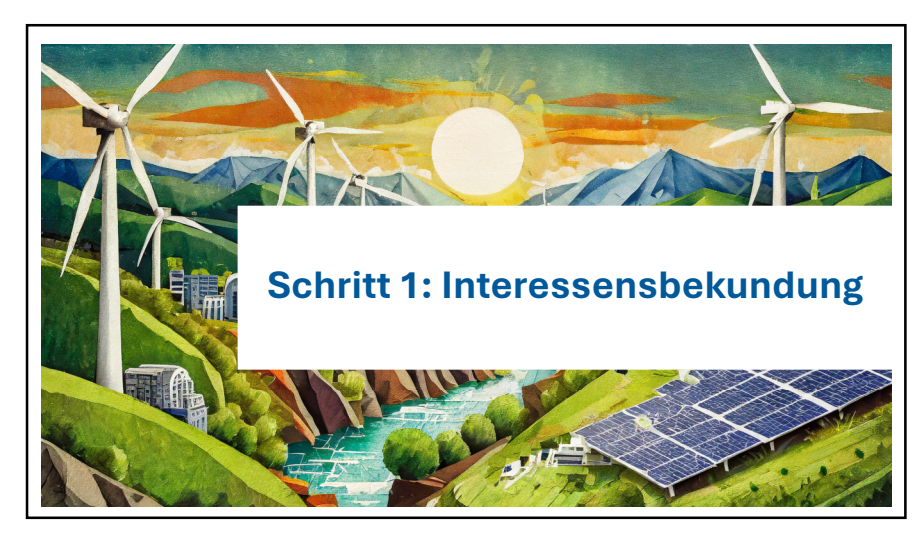

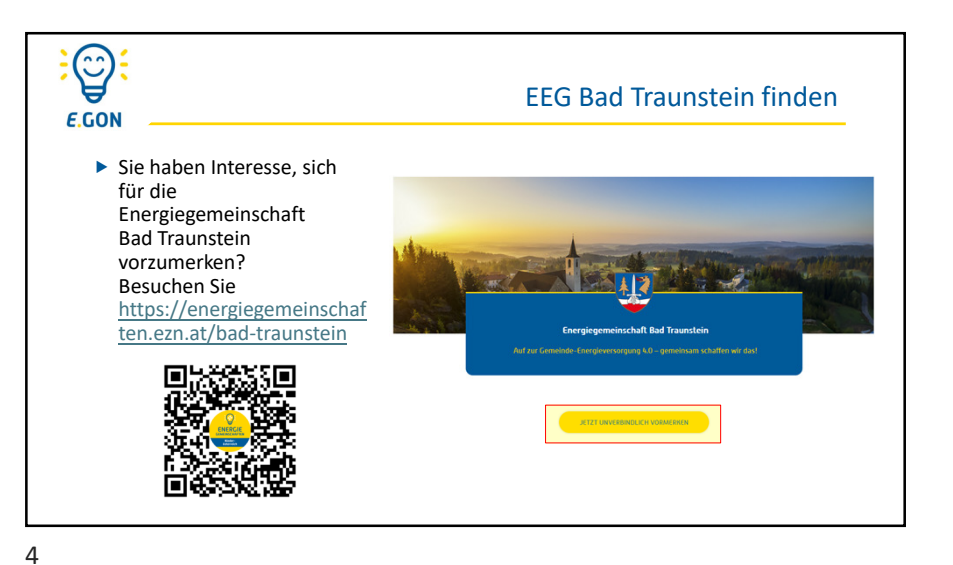

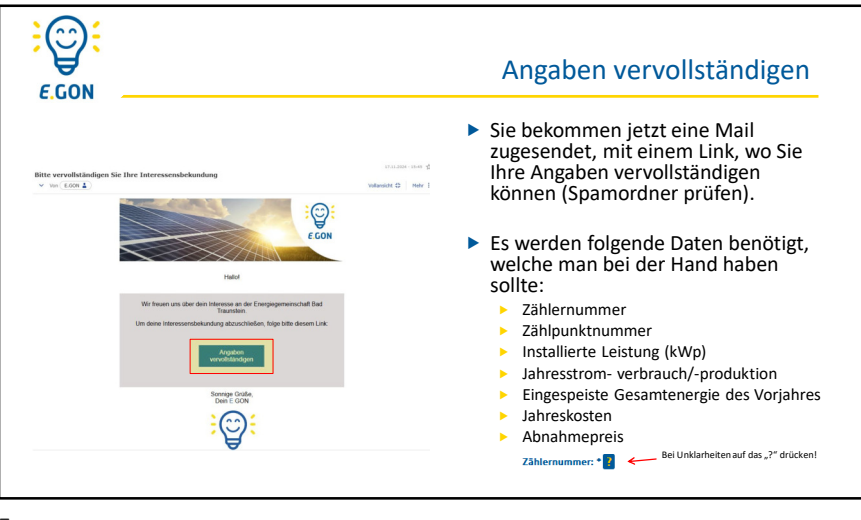

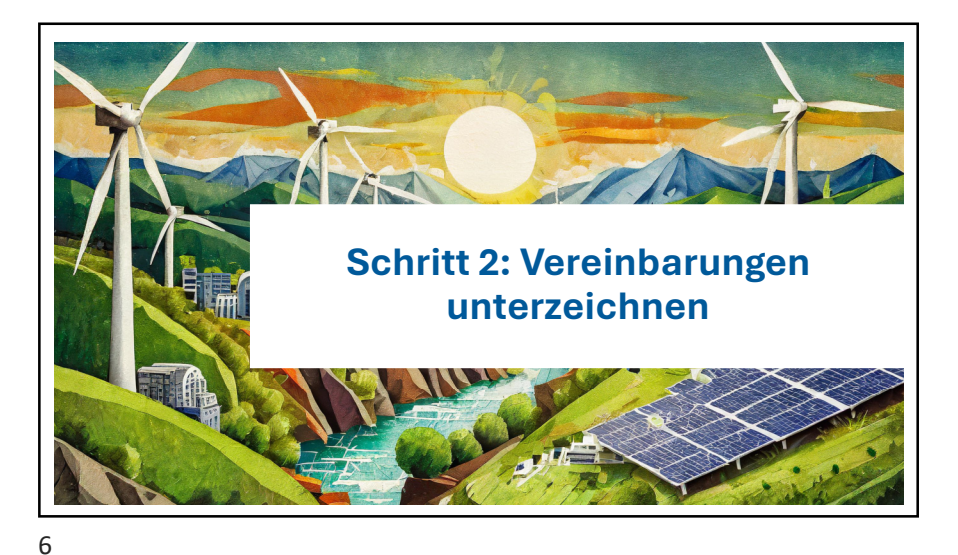

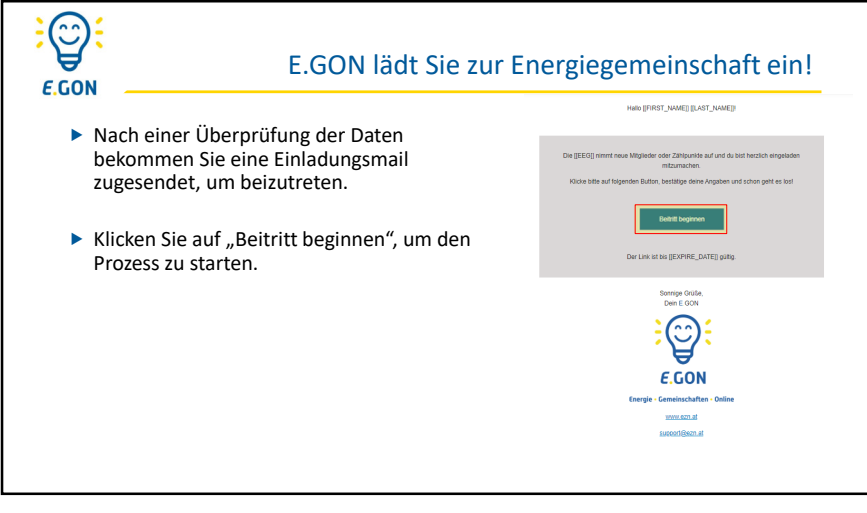

| E.GON                                                                  | Daten vergeben / kontrollieren                                                                                                    |
|------------------------------------------------------------------------|----------------------------------------------------------------------------------------------------|
|                                                                        | i 📄 Wilkommen im E.GON Schrift 1 von 6                                                                                                    |
| <ul> <li>Vergeben Sie ein Passwort<br/>für den E.GON Zugang</li> </ul> |                                                                                                    |
| <ul> <li>Telefonnummer<br/>kontrollieren</li> </ul>                    | Konkendelen kontrolleren Schaft 2 van 6  Extendentie Jahr Ander Muldelenkommenn om fannen an bei Bodarf an, da dene for die sjotten einkensoche Ergenate genutet wit  extense van de state de state |
|                                                                        |                                                                                                    |

| Wäh<br>dem | nlen Sie bei der Zählpunktauswahl Verbrauch<br>n. mit welchem Sie der Energiegemeinschaft | er oder E<br>beitreter | Erzeuger aus,<br>wollen. | je nach |
|------------|-------------------------------------------------------------------------------------------|------------------------|--------------------------|---------|
|            | Wähle bitte die Zählpunkte bzw. Anlagen aus, mit denen du der Erneuerbare Energie         | gemeinschaft           | beitreten möchtest.      |         |
|            | Musterstraße 1, 1230 Musterkirchen                                                        |                        |                          |         |
|            | Verbrauchszählpunkte                                                                      |                        |                          |         |
|            | T0020000000000000000000000000000000000                                                    | ahr)                   |                          |         |
| Ban        | kverbindungen eingeben (IBAN)                                                             |                        |                          |         |
| i 🚺 Bankd  | laten bekanntgeben - Schritt 4 von 6                                                      |                        |                          |         |

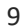

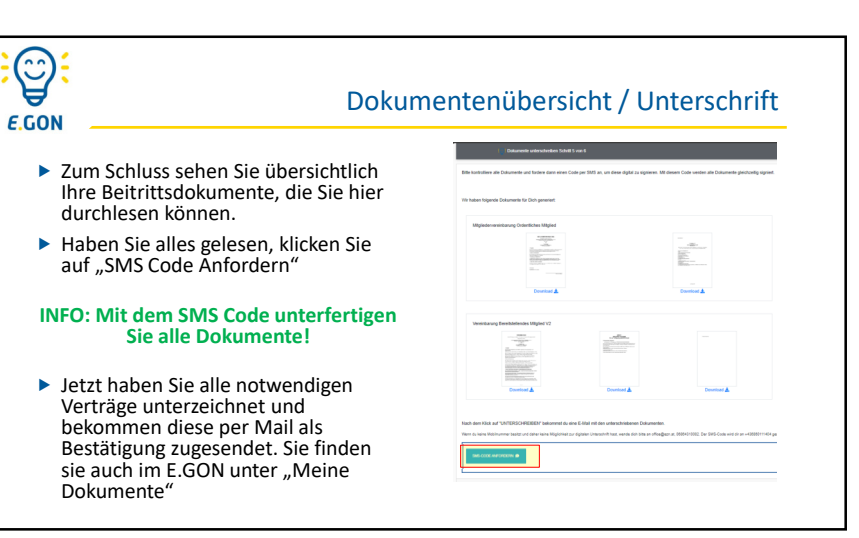

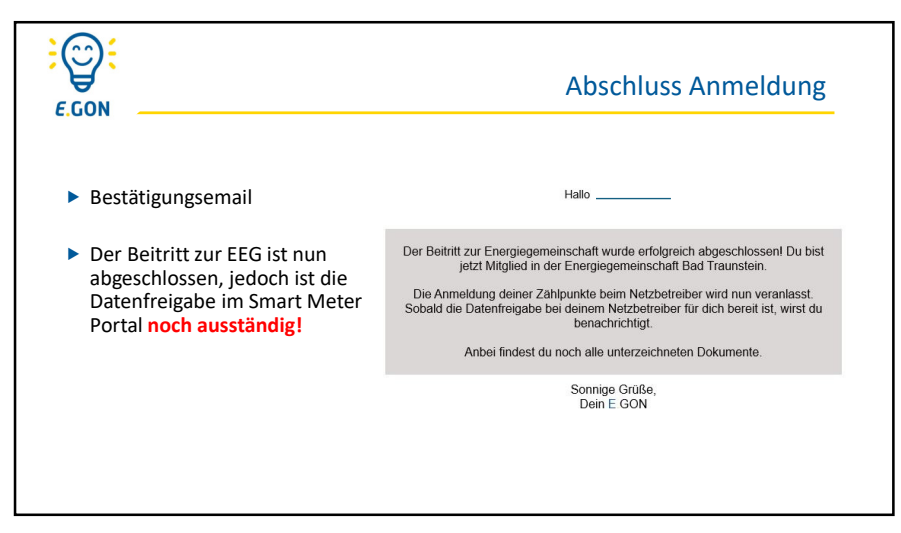

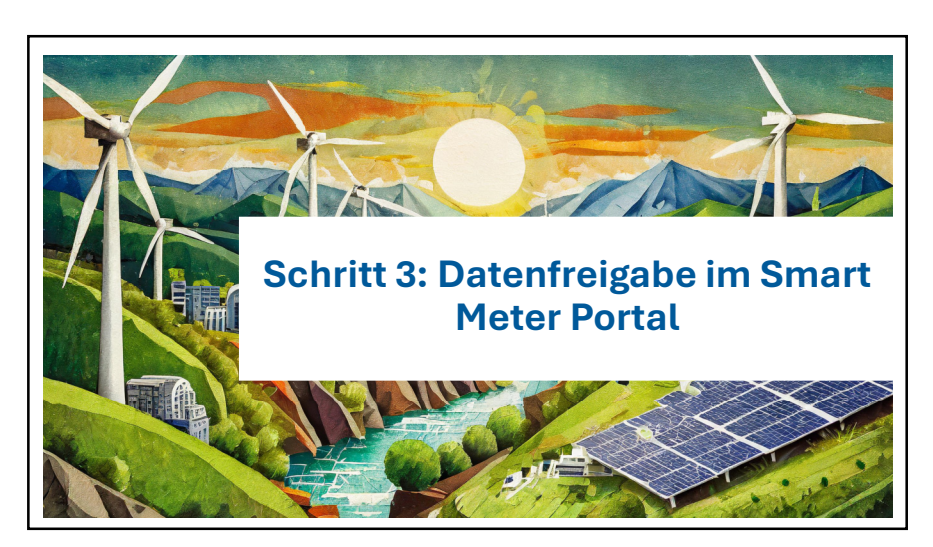

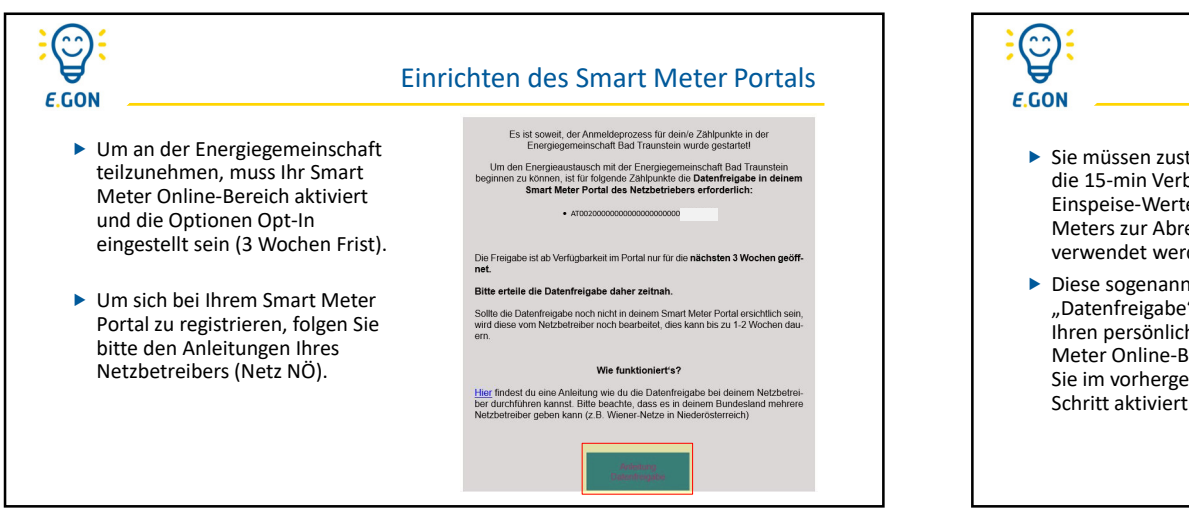

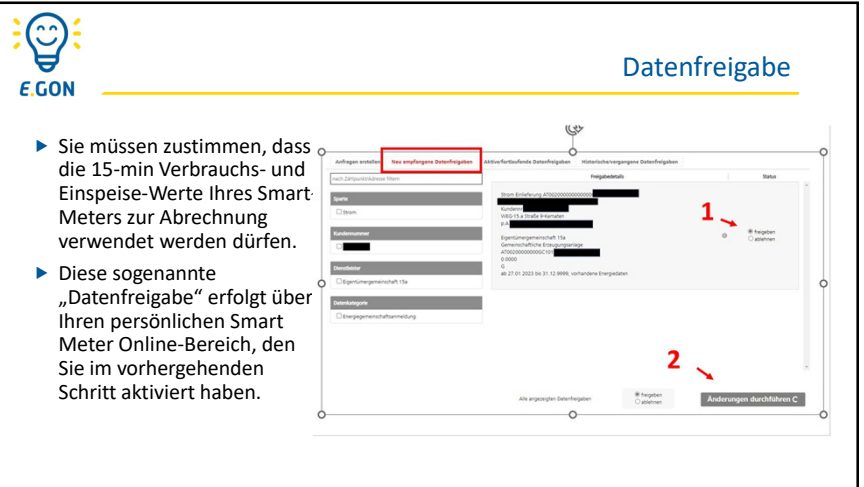

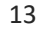

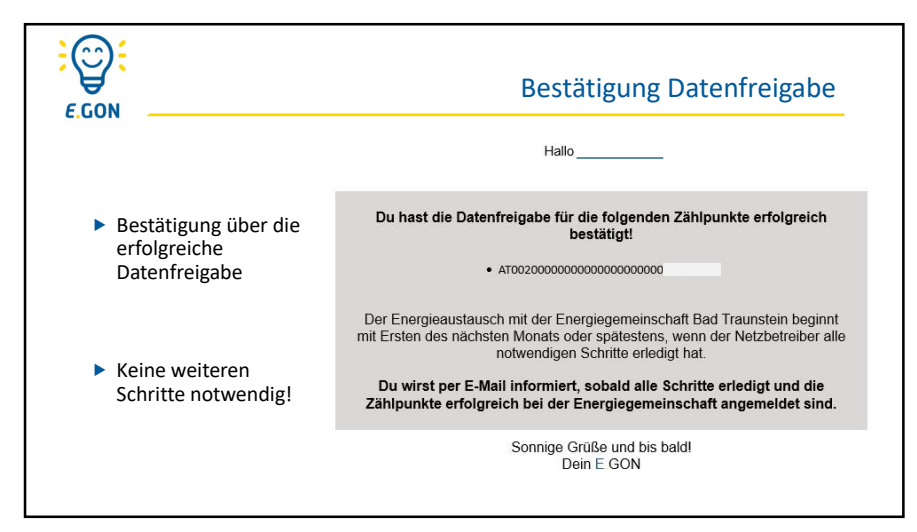

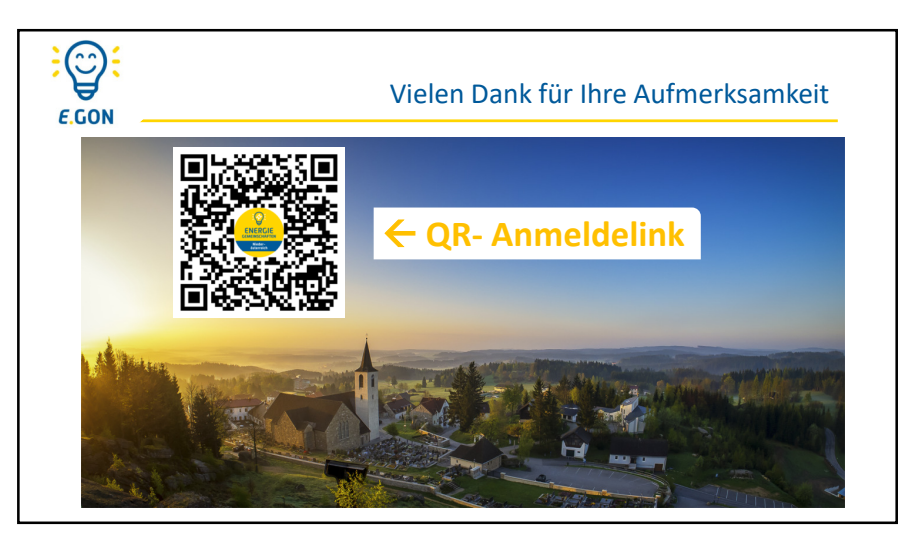